## P2 Cast Mobile App setting

**Overview** (Please refer to following pages for each menu setting details.)

\*Functions available on P2 Cast Mobile App depends on the P2 Cast contract. Please ask your company's P2 Cast administrator for more details.

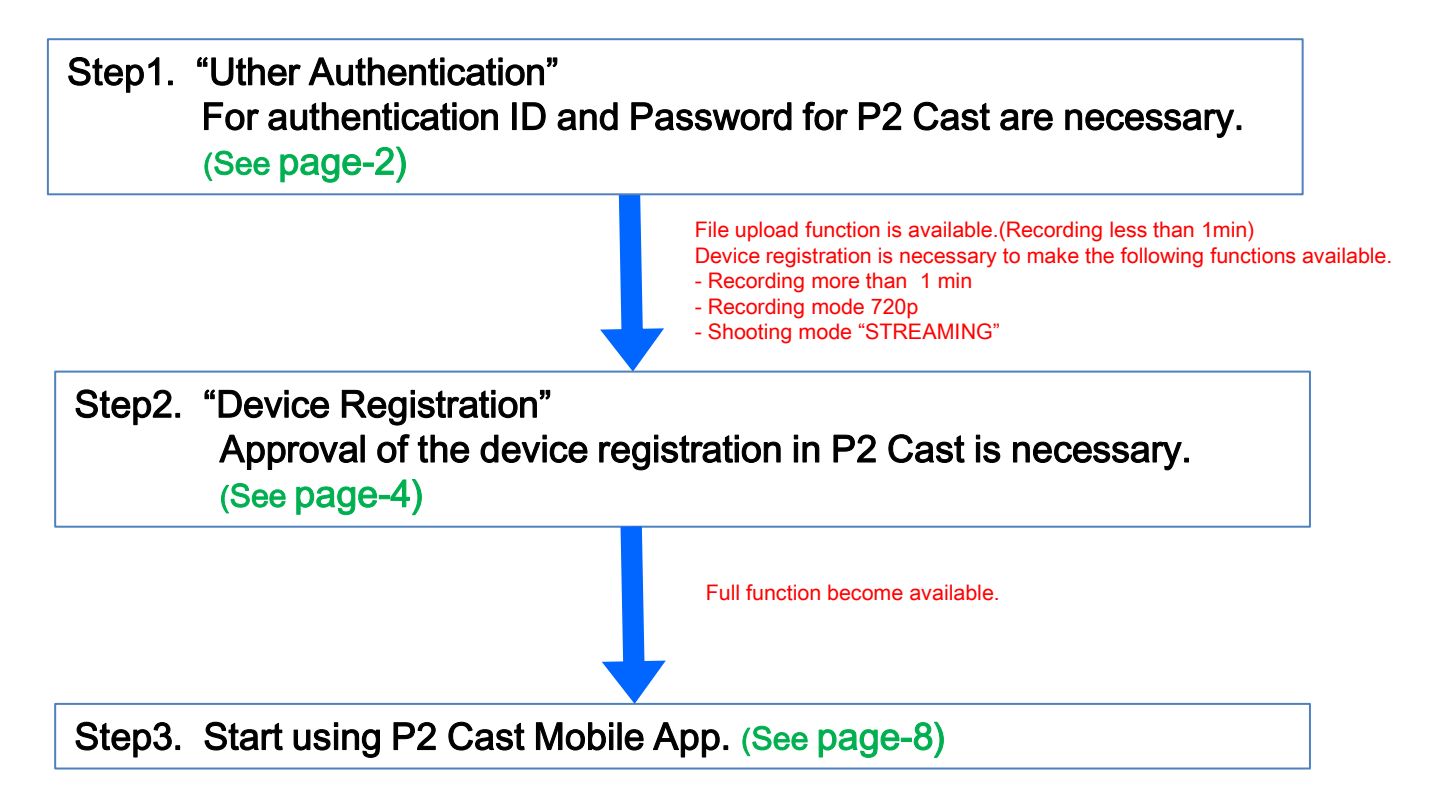

## Step1. User Authentication

- 1. Tap 🚺 on the smartphone home screen.
- 2. Tap 🗭 .

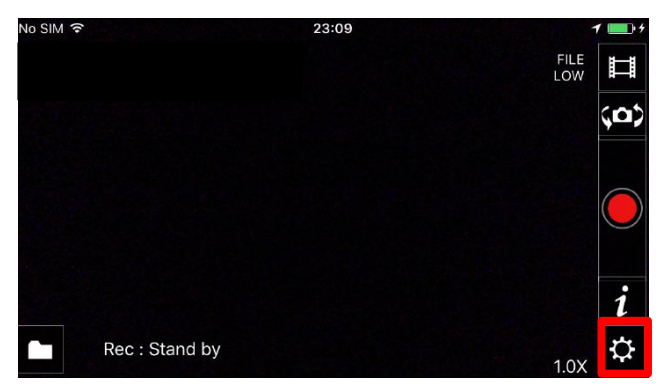

3. Tap "User Authentication".

| K Back                | Settings |                   |   |                               |
|-----------------------|----------|-------------------|---|-------------------------------|
| User Authentication   |          | Not Authenticated | > | Status                        |
| Device Registration   |          | Not Registered    | > | (Displays the authentication  |
|                       |          |                   |   | status and registration statu |
| Recording             |          |                   | > |                               |
| Metadata              |          |                   | > |                               |
| Communication Logs    |          |                   | > |                               |
| P2 Cast Web Page      |          |                   |   |                               |
| Help                  |          |                   | > |                               |
| Terms of use          |          |                   | > |                               |
| Version               |          |                   |   |                               |
|                       |          |                   |   |                               |
| Reset warning setting |          |                   |   |                               |

4. Input "Host name", ID and Password and then tap "Authenticate.

| Settings     | User Authentication                                                                                        |
|--------------|----------------------------------------------------------------------------------------------------|
| Host Name    |                                                                                                    |
| ID           |                                                                                                    |
| Password     |                                                                                                    |
|              |                                                                                                    |
| Authenticate |                                                                                                    |
|              | Not Authenticated                                                                                          |
| Pleas        | Upload becomes available after authentication.<br>e set Host name & ID & Password, and tap Authentication. |

\*Host name: "bulbul.p2cast.net" or "albatross.p2cast.net".

\*ID and Password for P2 Cast are necessary. Please ask your company's

P2 Cast administrator to issue them.

5. After authentication, following message will appear.

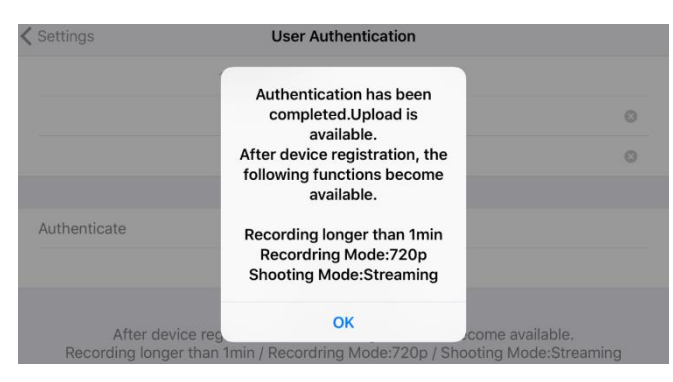

File upload function is available.(Recording less than 1min) Device registration is necessary to make the following functions available.\*

- Recording more than 1 min
- Recording mode 720p
- Shooting mode "STREAMING"

\*Functions available on P2 Cast Mobile App depends on the P2 Cast contract. Please ask your company's P2 Cast administrator for more details.

## Step2. Device Registration

- 1. Tap 🚺 on the smartphone home screen.
- 2. Tap 🟩.

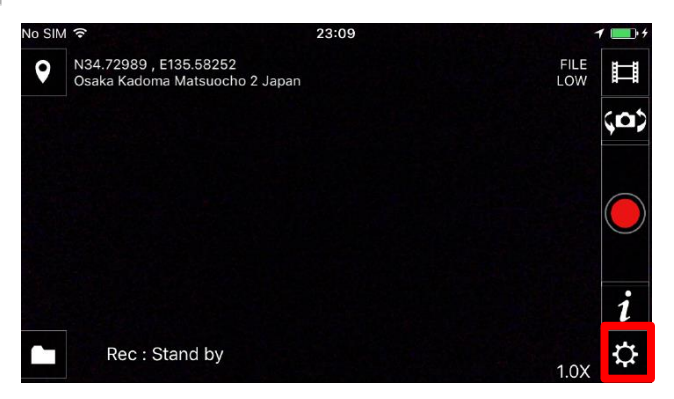

3. Tap "Device Registration".

| K Back                | Settings |                   |   |                                 |
|-----------------------|----------|-------------------|---|---------------------------------|
| User Authentication   |          | Not Authenticated | > | Statua                          |
| Device Registration   |          | Not Registered    | > | (Displays the authentication    |
|                       |          |                   |   | status and registration status) |
| Recording             |          |                   | > |                                 |
| Metadata              |          |                   | > |                                 |
| Communication Logs    |          |                   | > |                                 |
| P2 Cast Web Page      |          |                   |   |                                 |
| Help                  |          |                   | > |                                 |
| Terms of use          |          |                   | > |                                 |
| Version<br>1.1.0      |          |                   |   |                                 |
| Reset warning setting |          |                   |   |                                 |

4. Tap "Register".

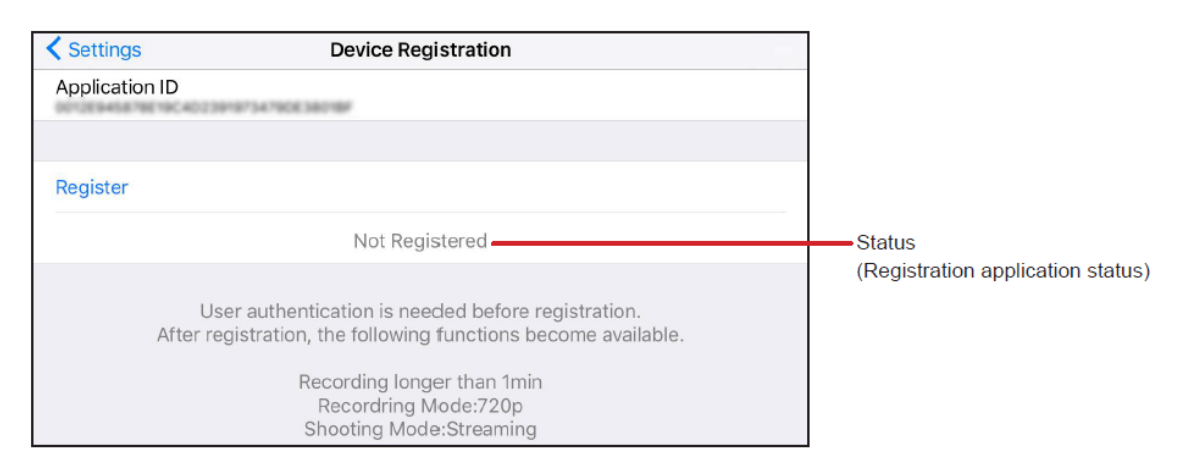

5. Edit nickname. This nickname will be shown in P2 Cast device screen.

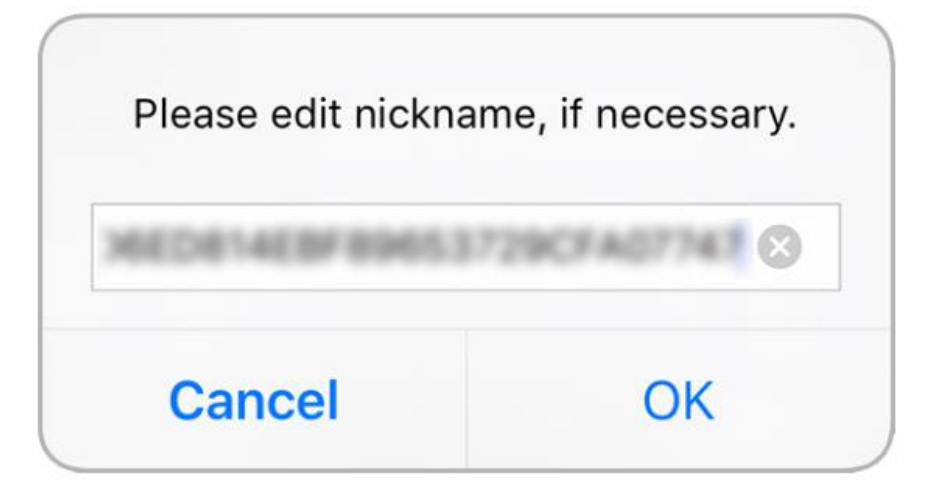

6. Following message will appear and registration status become "Applying". Approval of the device registration in P2 Cast is necessary.

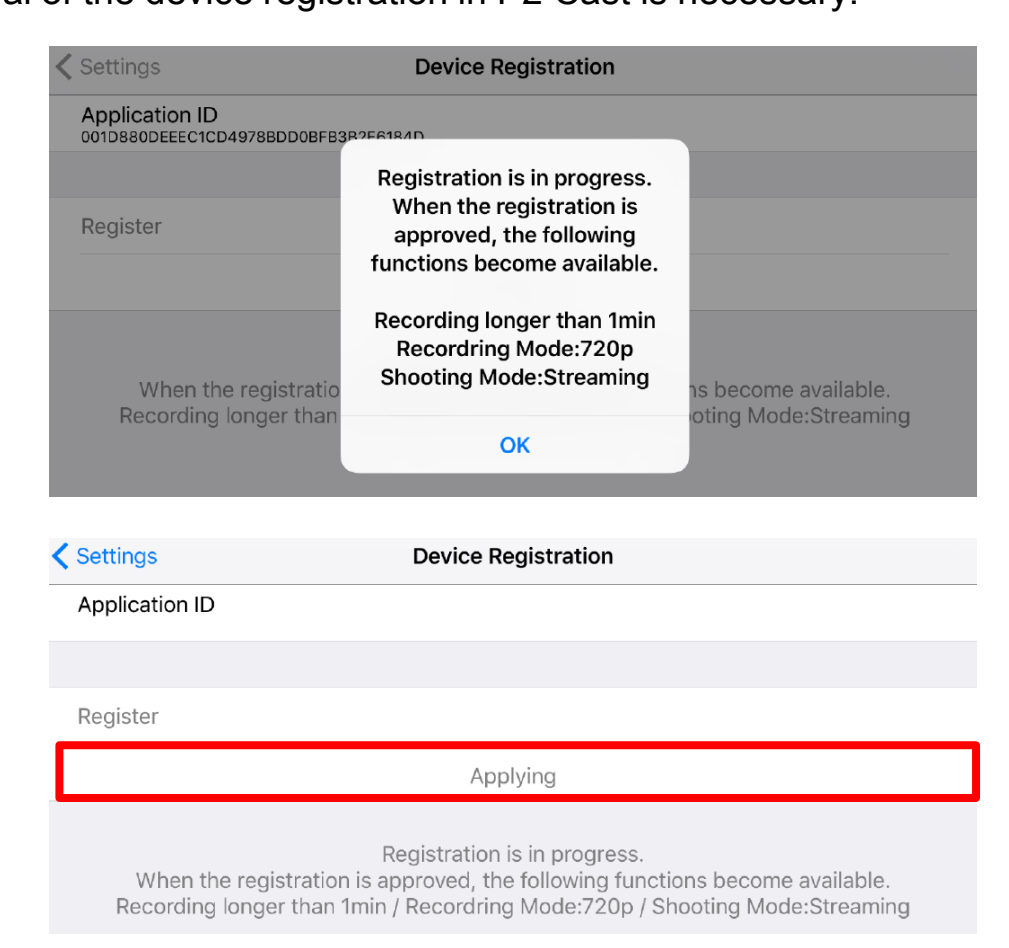

This procedure is basically handled by your company's P2 Cast administrator

who can handle the device registration.

How to approve the P2 Mobile App registration:

Log in-to P2 Cast > CONFIG > P2 Devices > Pending Devices> Register

1. Log in-to P2 Cast and open the "Pending Devices" screen

| Preprint Devices Files Export List   Ds Groups Pending Devices Serial No. + ID + Nickname + User + Dete +   Model Serial No. + ID + Nickname + User + Dete +   Model ****** ****** phone ****** 2016/12/26 1 | Registered Cevices Files Export Lat   Groups Pending Devices I SearchTarget Type QSearch Refresh   Model _ Serial No. ^ ID _ Nickname _ User _ Date ~   Phone ****** ****** ****** 2016/12/06 11.412 | Pagestered Devices False Expert Lat   Upp Pagestered Devices Reference   Upp Model Serial No. A ID A Nickname A User A Date -   able #tone ****** #tone ****** 2016/12/26 11 4 |        |            | Users           |                  | Devices       |             | Company         |             |
|----------------------------------------------------------------------------------------------------|----------------------------------------------------------------------------------------------------|----------------------------------------------------------------------------------------------------|--------|------------|-----------------|------------------|---------------|-------------|-----------------|-------------|
| Dis Groups Particing Devices Search Target ype Q Sauch Adons + He   Type = Model = Serial No. = ID = Nickname = User = Date +   Adons ####################################                                   | Croups Pending Devices Search Target Type Queach Repear   Model _ Serial No. ^ ID _ Nickname _ User _ Date ~   Phone ****** ****** Phone ****** 2016/12/20 11.411                                    | Use Crouge Pending Divides Serial No ID . Nickname . User . Date +   ubble #None ****** @none ****** 2016/1226 11.4                                                            |        |            | Reg             | gistered Devices | Files         | Export List |                 |             |
| Type     Model     Serial No.     ID     Nickname     User     Date -       Addee     #home     ******     ******     \$home     ******     2016/12/05 1                                                     | Model *     Serial No. *     ID *     Nickname *     User *     Date *       #Phone     ******     ******     phone     ******     2016/12/26 11.413                                                 | Model     Serial No.     ID_     Nickname_     User_     Date -       oble     #home     *****     *****     whome     *****     2016/12/26 11.4                               | IDs    | Groups Per | nding Devices 🕦 | Sear             | chTarget Type | QSearch     | Repider Actions | s + Refrest |
| Adde: #Thome ****** \$home ****** 2016/12/26 1                                                                                                    | emone ***** ******************************                                                                                                    | oble From ***** 2016/12/26 11.4                                                                                                    | ype 🔺  | Model 🔺    | Serial No       | ID               | Nickname      |             | User 🔿          | Date -      |
|                                                                                                    |                                                                                                    |                                                                                                    | lobile | Phone      | *****           | *****            | iphone        |             | *****           |             |
|                                                                                                    |                                                                                                    |                                                                                                    |        |            |                 |                  |               |             |                 |             |
|                                                                                                    |                                                                                                    |                                                                                                    |        |            |                 |                  |               |             |                 |             |
|                                                                                                    |                                                                                                    |                                                                                                    |        |            |                 |                  |               |             |                 |             |
|                                                                                                    |                                                                                                    |                                                                                                    |        |            |                 |                  |               |             |                 |             |
|                                                                                                    |                                                                                                    |                                                                                                    |        |            |                 |                  |               |             |                 |             |
|                                                                                                    |                                                                                                    |                                                                                                    |        |            |                 |                  |               |             |                 |             |
|                                                                                                    |                                                                                                    |                                                                                                    |        |            |                 |                  |               |             |                 |             |
|                                                                                                    |                                                                                                    |                                                                                                    |        |            |                 |                  |               |             |                 |             |
|                                                                                                    |                                                                                                    |                                                                                                    |        |            |                 |                  |               |             |                 |             |
|                                                                                                    |                                                                                                    |                                                                                                    |        |            |                 |                  |               |             |                 |             |
|                                                                                                    |                                                                                                    |                                                                                                    |        |            |                 |                  |               |             |                 |             |

2. Click device you want to register (highlighted in red if selected) and then click "Register"

| Users  |         |                      |                  | Devices                   |          |            |                     |
|--------|---------|----------------------|------------------|---------------------------|----------|------------|---------------------|
| IDs    | Groups  | Re<br>ending Devices | gistered Devices | Files<br>earchTarget Type | Q Search | Register / | Actions = Refresh   |
| ype -  | Model 🗸 | Serial No. 🚊         | ID .             | Nickname -                |          | User 🔺     | Date -              |
| lobile | Phone   | *****                | *****            | phone                     |          | ****       | * 2016/12/26 11.41: |
|        |         |                      |                  |                           |          |            |                     |
|        |         |                      |                  |                           |          |            |                     |
|        |         |                      |                  |                           |          |            |                     |
|        |         |                      |                  |                           |          |            |                     |
|        |         |                      |                  |                           |          |            |                     |
|        |         |                      |                  |                           |          |            |                     |
|        |         |                      |                  |                           |          |            |                     |
|        |         |                      |                  |                           |          |            |                     |
|        |         |                      |                  |                           |          |            |                     |

3. Nickname edit screen will appear. Please change it if necessary.

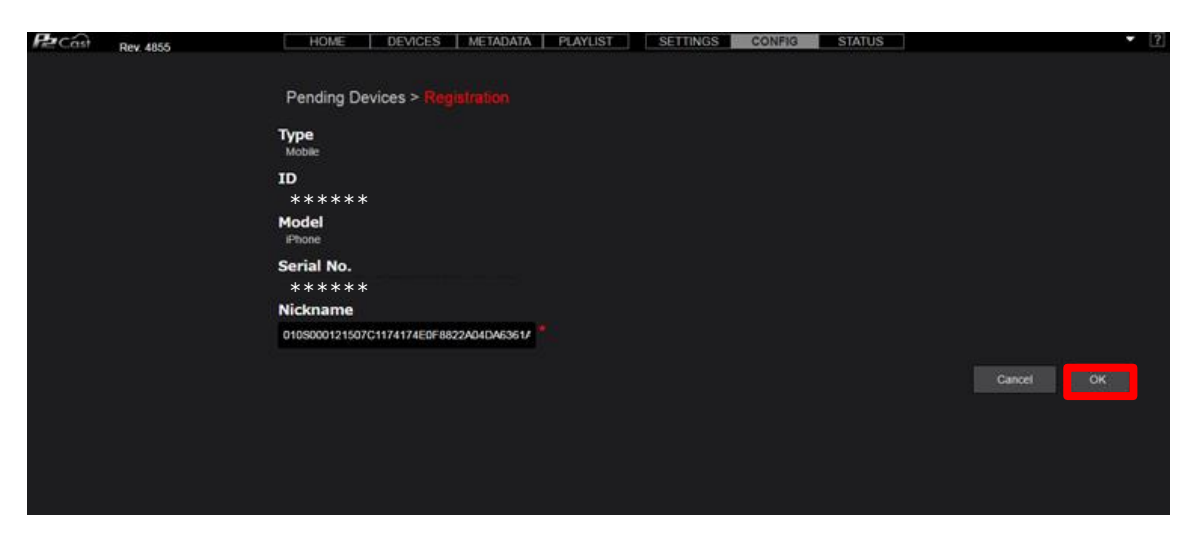

4. Registration is complete.

| Pe | Câst   | Rev. 4855 |           | HOME         | DEVICES           | METADATA PL      | AYLIST      | SETTIN  | GS CON  | IFIG SI    | TATUS |         |        | ▼ ? |
|----|--------|-----------|-----------|--------------|-------------------|------------------|-------------|---------|---------|------------|-------|---------|--------|-----|
| [  |        |           | Users     |              |                   |                  | Devices     |         |         |            |       | Company |        |     |
|    |        |           |           | R            | egistered Devices |                  | Files       |         | E       | xport List |       |         |        |     |
|    | IDs    | Groups    | Pending ( | Devices 이    | I                 | SearchTarget     | Туре        |         | QSearch |            |       |         |        |     |
|    | Туре 🚊 | Model 🔺   | s         | serial No. 🔺 | ID 🔺              |                  | Nick        | kname 🔺 |         |            |       | User 🔺  | Date 👻 |     |
|    |        |           |           |              |                   |                  |             |         |         |            |       |         |        |     |
|    |        |           |           |              |                   |                  |             |         |         |            |       |         |        |     |
|    |        |           |           |              |                   | P2 Cast          |             |         |         |            |       |         |        |     |
|    |        |           |           |              |                   | A new device has | been regist | tered.  |         |            |       |         |        |     |
|    |        |           |           |              |                   |                  |             |         |         |            |       |         |        |     |
|    |        |           |           |              |                   |                  |             |         | ок      |            |       |         |        |     |
|    |        |           |           |              |                   |                  |             |         |         |            |       |         |        |     |
|    |        |           |           |              |                   |                  |             |         |         |            |       |         |        |     |
|    |        |           |           |              |                   |                  |             |         |         |            |       |         |        |     |
|    |        |           |           |              |                   |                  |             |         |         |            |       |         |        |     |
|    |        |           |           |              |                   |                  |             |         |         |            |       |         |        |     |
|    |        |           |           |              |                   |                  |             |         |         |            |       |         |        |     |
|    |        |           |           |              |                   |                  |             |         |         |            |       |         |        |     |

1. After the registration in P2 Cast, P2 Cast Mobile registration status will be changed.

| K Back              | Settings        |
|---------------------|-----------------|
| User Authentication | Authenticated > |
| Device Registration | Registered >    |
|                     |                 |
| Recording           | >               |
| Metadata            | >               |
| Communication Logs  | >               |
| P2 Cast Web Page    |                 |
| Help                | >               |

2. P2 Cast Mobile is now active. Please select a shooting mode to start using.

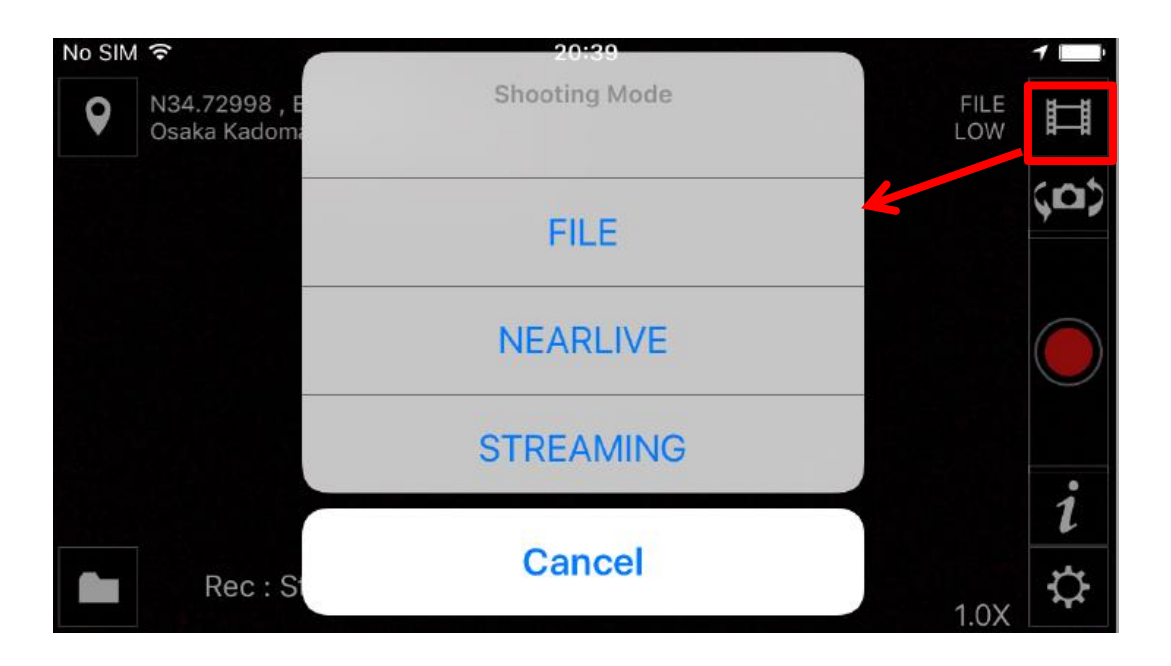